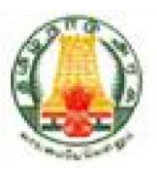

# Commercial Taxes Department Government of Tamil Nadu

Tamil Nadu VAT Implementation, Guide for Returns Process of Unregistered Dealers June, 2015 Version 1.0

Tata Consultancy Services TNVAT-Returns(Unregistered Dealers)-User-Manual-V1.0

## Contents

| 1. | Intr | oduction6                                    |
|----|------|----------------------------------------------|
| 2. | Ret  | urns7                                        |
| 1  | 2.1. | BT Form N Returns (Without Login)7           |
| 1  | 2.2  | BT Form O Returns                            |
| 1  | 2.3  | BT Form N1 12                                |
| 2  | 2.4  | BT Form O1 Returns                           |
| 1  | 2.5  | Entry Tax Form 1 Returns (Unregistered user) |

## List of Figures

| Figure 1: Home Returns Screen             | 7  |
|-------------------------------------------|----|
| Figure 2: e- Returns Screen               | 8  |
| Figure 3: e- Returns Screen               | 8  |
| Figure 4: File My Return Screen           | 9  |
| Figure 5: Acknowledgement Receipt Screen  | 9  |
| Figure 6: File My Return Screen           | 10 |
| Figure 7: File My Return Screen           | 10 |
| Figure 8: File My Return Screen           | 11 |
| Figure 9: File My Return Screen           | 12 |
| Figure 10: File My Return Screen          | 12 |
| Figure 11: File My Return Screen          | 13 |
| Figure 12: File My Return Screen          | 14 |
| Figure 13: File My Return Screen          | 14 |
| Figure 14: File My Return Screen          | 15 |
| Figure 15: File My Return Screen          | 16 |
| Figure 16: File My Return Screen          | 16 |
| Figure 17: File My Return Screen          | 17 |
| Figure 18: Acknowledgement Receipt Screen | 17 |

Tata Consultancy Services TNVAT-Returns(Unregistered Dealers)-User-Manual-V1.0

### List of Tables

### **List of Abbreviations**

#### Table 1: List of Abbreviations

| Abbreviation | Description                        |
|--------------|------------------------------------|
| CIR          | Circle                             |
| CST          | Central Sales Tax                  |
| CTD          | Commercial Taxes Department        |
| СТО          | Commercial Taxes Officer           |
| DIV          | Division                           |
| DTH          | Direct to Home Service             |
| ET           | Entertainment Tax                  |
| FTCS         | Fast Track Clearance System        |
| HQ           | Head Quarters                      |
| LT           | Luxury tax                         |
| LTU          | Large Taxpayer's Unit              |
| PAN          | Permanent Account Number           |
| TCS          | Tata Consultancy Services Ltd      |
| TIN          | Tax Payer's Identification Number  |
| TN           | Tamil Nadu                         |
| TNSWAN       | Tamil Nadu State Wide Area Network |
| URS          | User Requirements Specifications   |
| VAT          | Value Added Tax                    |

## 1. Introduction

The Tamil Nadu VAT portal is designed to provide the dealers an online access to the application. They need not to go to the Department to simply access any e-Services which includes e-Communication, e-Registration, File My Return and e-Payment and so on.

Instead they will be able to access these services from anyplace. Following are the e-Services which the dealers will access through the portal:

- e-Registration
- e-Amendment
- e-Cancellation
- e-Returns

### 2. Returns

Returns module is the interface between a dealer and the Commercial Taxes Department, Tamil Nadu All registered dealers are required to pay the due taxes and file the returns of the tax liability. The dealers as provide particulars of their sales and purchases accompanied by proof of full payment of any tax due, to the appropriate authority.

#### 2.1. BT Form N Returns (Without Login)

1. Click Portal Home Page Link, and Click **e-Returns for Unregistered Dealers** link provided on left most of the home screen in Dealer Services.

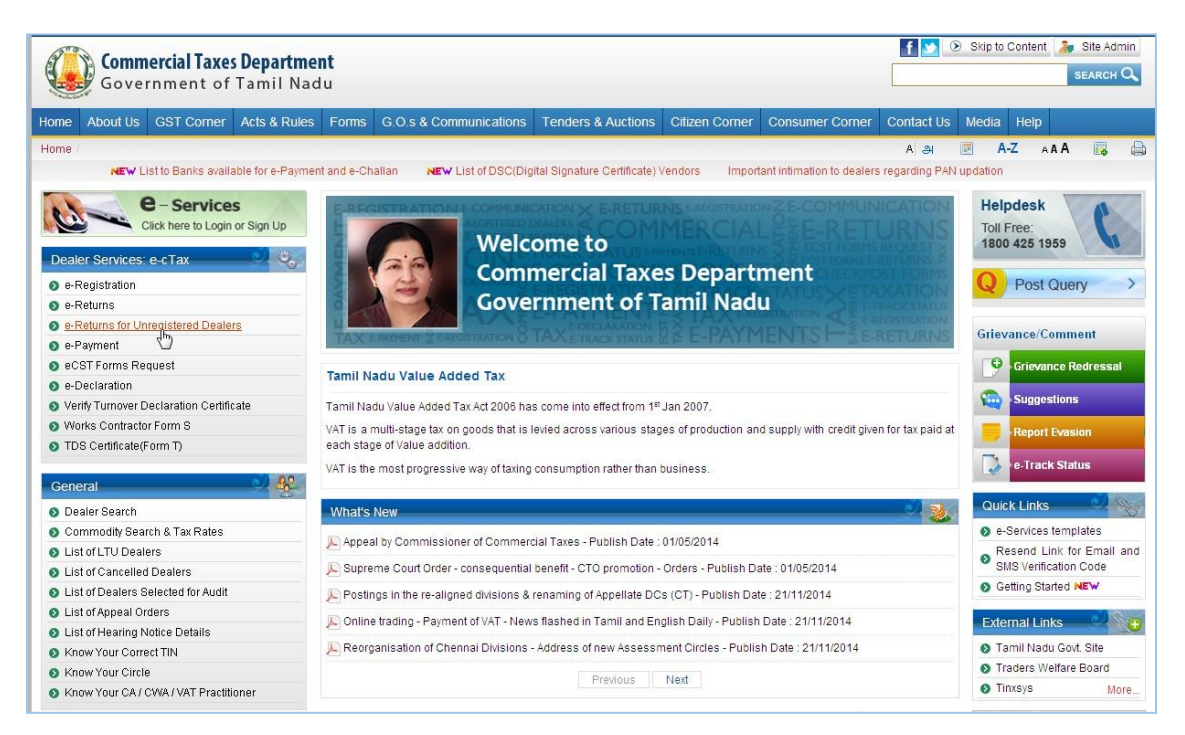

Figure 1: Home Returns Screen

2. Select BT FORM N from given list of forms. Click Submit button.

| <b>Commercial Taxes</b><br>Government of | <b>Departme</b><br>Tamil Nad | nt<br>u          |                                                      |                    |                |                            | f 💌 0           | Skip to   | Content | Site Admin         |
|------------------------------------------|------------------------------|------------------|------------------------------------------------------|--------------------|----------------|----------------------------|-----------------|-----------|---------|--------------------|
| Home About Us GST Corner                 | Acts & Rules                 | Forms            | G.O.s & Communications                               | Tenders & Auctions | Citizen Corner | Consumer Corner            | Contact Us      | Media     | Help    |                    |
| e-Returns for Unregistered Dealers /     |                              |                  |                                                      |                    |                |                            | A அ             | R A       | Z AA    | A 🗔 🖨              |
|                                          |                              |                  |                                                      |                    | NEW Lis        | t to Banks available for ( | e-Payment and e | e-Challan | NEW     | List of DSC(Digita |
| Click here to Login                      | S<br>or Sign Up              | e-Retur<br>Field | ns for Unregistered Dealers<br>marked with * are man | datory             |                |                            |                 |           |         | <u>ي</u> . د       |
| Dealer Services: e-cTax                  | O                            |                  |                                                      |                    | Form : * BT    | Form N 👻                   |                 |           |         |                    |
| e-Registration                           |                              |                  |                                                      |                    |                |                            |                 |           |         |                    |
| o e-Returns                              |                              |                  |                                                      |                    | Submit         |                            |                 |           |         |                    |
| e-Returns for Unregistered Dealer        | s                            |                  |                                                      |                    |                |                            |                 |           |         |                    |
| e-Payment                                |                              |                  |                                                      |                    |                |                            |                 |           |         |                    |
| eCST Forms Request                       |                              |                  |                                                      |                    |                |                            |                 |           |         |                    |
| e-Declaration                            |                              |                  |                                                      |                    |                |                            |                 |           |         |                    |
| Verify Turnover Declaration Certific     | ate                          |                  |                                                      |                    |                |                            |                 |           |         |                    |
| Works Contractor Form S                  |                              |                  |                                                      |                    |                | 2                          |                 |           |         |                    |
| TDS Certificate(Form T)                  |                              |                  |                                                      |                    |                | 1.00                       |                 |           |         |                    |
| General                                  |                              |                  |                                                      |                    |                |                            |                 |           |         |                    |
| Dealer Search                            |                              |                  |                                                      |                    |                |                            |                 |           |         |                    |
| O Commodity Search & Tax Rates           |                              |                  |                                                      |                    |                |                            |                 |           |         |                    |
| List of LTU Dealers                      |                              |                  |                                                      |                    |                |                            |                 |           |         |                    |
| S List of Cancelled Dealers              |                              |                  |                                                      |                    |                |                            |                 |           |         |                    |
| S List of Dealers Selected for Audit     |                              |                  |                                                      |                    |                |                            |                 |           |         |                    |
| S List of Appeal Orders                  |                              |                  |                                                      |                    |                |                            |                 |           |         |                    |
| List of Hearing Notice Details           |                              |                  |                                                      |                    |                |                            |                 |           |         |                    |
| Know Your Correct TIN                    |                              |                  |                                                      |                    |                |                            |                 |           |         |                    |
| Know Your Circle                         |                              |                  |                                                      |                    |                |                            |                 |           |         |                    |
| Know Your CA / CWA / VAT Practiti        | oner                         |                  |                                                      |                    |                |                            |                 |           |         |                    |

#### Figure 2: e- Returns Screen

- 🚹 ∑ 🛞 Skip to Content 🏼 瀞 Site Admin **Commercial Taxes Department** Government of Tamil Nadu SEARCH Q Home About Us GST Corner Acts & Rules Forms G.O.s & Communications Tenders & Auctions Citizen Corner Consumer Corner Contact Us Media Help e-Returns for Unregistered Dealers A A 🗷 A-Z AAA 📑 e - Services e-Returns for Unregistered Deale Cà-Click here to Login or Sign Up 16/06/2015 Ð 7.Date\* 2 00 Dealer S rvices: e-cTax Part B : Horse Wise Details e-Registration Horse Name Tretret e-Returns Name of the Backer or ticket number\* e-Returns for Unregistered Dealers Amount staked by the Book-Maker\* o e-Payment Amount staked by the Backer whether for win or place\* eCST Forms Request Running total of (a)\* e-Declaration Running total of (b)\* Verify Turnover Declaration Certificate Clear Works Contractor Form S Add TDS Certificate(Form T) Amount staked by the 6 Running Name of the Backer or Amount staked by the Running Sr No. Backer whether for win Delete Modify total of 202 ticket number Book-Maker total of (a) General (b) or place O Dealer Search 1 Delete Modify RTRYRTYR 100.00 45.00 100.00 45.00 O Commodity Search & Tax Rates List of LTU Dealers 145.00 Amount of Total Takings \* S List of Cancelled Dealers List of Dealers Selected for Audit Amount of Tax (Inter-Venue Betting (20%)/ Betting at Guindy (25%))\* 36.25 S List of Appeal Orders 1.81 Surcharge @ 5% of amount of Tax\* List of Hearing Notice Details 38.06 Total Tax Labiality \* S Know Your Correct TIN S Know Your Circle Please enter result for expression:\* 2 1+1 = ?S Know Your CA / CWA / VAT Practitioner
- 3. After Submit, **BT FORM N** page will open; User will enter all details on the Form.

Figure 3: e- Returns Screen

Tata Consultancy Services

4. Click "**Submit button**" for submit returns. Return is submitted successfully and Acknowledgement receipt is generated .

|                                                                                                    | <b>Comm</b><br>Gove | ercial Taxe        | <mark>s Departme</mark><br>Tamil Nad | nt<br>Iu |                             |                    |                     |                                | f ⊻            | Skip to    | o Content | SE      | Site Admin<br>EARCH 🔍 |
|----------------------------------------------------------------------------------------------------|---------------------|--------------------|--------------------------------------|----------|-----------------------------|--------------------|---------------------|--------------------------------|----------------|------------|-----------|---------|-----------------------|
| Home                                                                                                    | About Us            | GST Corner         | Acts & Rules                         | Forms    | G.O.s & Communications      | Tenders & Auctions | Citizen Corner      | Consumer Corner                | Contact Us     | Media      | Help      |         |                       |
| e-Returns                                                                                                    | for Unregi          | stered Dealers /   |                                      |          |                             |                    |                     |                                | A अ            |            | A-Z A     | ΑA      |                       |
|                                                                                                    |                     |                    |                                      |          |                             |                    | NEW                 | List to Banks available f      | or e-Payment a | and e-Chal | lan 🕴     | uew Lis | st of DSC(Digi        |
| Dealer                                                                                                    | Services:           | <b>e</b> -cTax     | es<br>n or Sign Up                   | e-Retur  | ns for Unregistered Dealers |                    |                     |                                |                |            |           |         | <u>ي</u><br>مين ک     |
| o e-Re                                                                                                    | turns               |                    |                                      |          |                             |                    |                     |                                |                |            |           |         |                       |
| 🔊 e-Re                                                                                                    | turns for Ur        | registered Deale   | ers                                  |          |                             |                    |                     |                                |                |            |           |         |                       |
| o e-Pa                                                                                                    | yment               |                    |                                      |          |                             |                    |                     |                                |                |            |           |         |                       |
| o ecs                                                                                                    | T Forms Re          | quest              |                                      |          |                             |                    |                     |                                |                |            |           |         |                       |
| 📀 e-De                                                                                                    | claration           |                    |                                      |          |                             |                    | ~                   |                                |                |            |           |         |                       |
| Verify                                                                                                    | / Turnover D        | eclaration Certifi | cate                                 |          |                             |                    |                     |                                |                |            |           |         |                       |
| O Work                                                                                                    | s Contracto         | or Form S          |                                      |          |                             | Your request       | for e-Returns is su | ibmitted successfully.         | 00547          |            |           |         |                       |
| O TDS                                                                                                    | Certificate(        | Form T)            |                                      |          |                             | Acknowledgement I  | Number for the app  | lication is : <u>106000001</u> | 09517          |            |           |         |                       |
| Gener                                                                                                    | al                  |                    | <u></u>                              |          |                             |                    | UICK here for EP    | ayment                         |                | 1          | de la     |         |                       |
| 🗿 Deal                                                                                                    | er Search           |                    |                                      |          |                             |                    |                     |                                |                |            |           |         |                       |
| O Com                                                                                                    | modity Sea          | rch & Tax Rates    |                                      |          |                             |                    |                     |                                |                |            |           |         |                       |
| List of the second second s | of LTU Deal         | ers                |                                      |          |                             |                    |                     |                                |                |            |           |         |                       |
| List of the second second s | of Cancelleo        | d Dealers          |                                      |          |                             |                    |                     |                                |                |            |           |         |                       |
| S List of Contract of Contract of Contr | of Dealers S        | Selected for Audit |                                      |          |                             |                    |                     |                                |                |            |           |         |                       |
| O List o                                                                                                    | of Appeal O         | rders              |                                      |          |                             |                    |                     |                                |                |            |           |         |                       |
| List c                                                                                                    | of Hearing N        | lotice Details     |                                      |          |                             |                    |                     |                                |                |            |           |         |                       |
| Know                                                                                                    | v Your Com          | ect TIN            |                                      |          |                             |                    |                     |                                |                |            |           |         |                       |
| Know                                                                                                    | v Your Circl        | e                  |                                      |          |                             |                    |                     |                                |                |            |           |         |                       |
| Knov                                                                                                    | v Your CA /         | CVVA / VAT Practit | lioner                               |          |                             |                    |                     |                                |                |            |           |         |                       |

Figure 4: File My Return Screen

5.Click Acknowledgement Number to generate Acknowledgement Receipt.

|    |                                                | Government of Tan          | nil Nadu          |     |
|----|------------------------------------------------|----------------------------|-------------------|-----|
|    |                                                | Acknowledgement Receipt fo | r Filing e-Return |     |
| V  | /e hereby acknowledge the receipt of BT FORM N |                            |                   |     |
| Γ  |                                                | Basic Details              |                   | N   |
|    |                                                |                            | 1000000100517     | 13° |
|    | Acknowledgement No :                           | 2                          | 10600000109517    |     |
|    | Date and time of Acknowledgement.              |                            | Senem Crea        |     |
|    | Deturn Partiad From                            |                            | 16/06/2015        |     |
|    | Return Period To                               |                            | 16/06/2015        |     |
| -  |                                                | Details of Retu            | n                 |     |
|    | Total Tax Payable in (Rs.)                     |                            | 38.06             |     |
| J. |                                                |                            |                   |     |

Figure 5: Acknowledgement Receipt Screen

#### 2.2 BT Form O Returns

1. After Selecting **BT FORM O** from list of form, this page will open user can fill all the details for returns.

| Commercial Taxes Departme               | f <u>&gt;</u> 🕞 s                  | skip to Content 🥻 🦂              | Site Admin          |                  |                       |                |
|-----------------------------------------|------------------------------------|----------------------------------|---------------------|------------------|-----------------------|----------------|
| Home About Us GST Corner Acts & Rules   | Forms G.O.s & Communications       | Tenders & Auctions Citizen Corne | er Consumer Corner  | Contact Us M     | edia Help             |                |
| e-Returns for Unregistered Dealers      |                                    |                                  |                     | A ୬ 🗷            | A-Z AAA               |                |
|                                         |                                    |                                  |                     | NEW List to Bank | s available for e-Pay | ment and e-Cha |
| e-Services                              | e-Returns for Unregistered Dealers |                                  |                     |                  |                       | J. C           |
| Click here to Login or Sign Up          | Field marked with # are many       | daton                            |                     |                  |                       |                |
|                                         | Field marked with are mand         | atory                            |                     |                  |                       |                |
| Dealer Services: e-cTax                 | A                                  | Form : " E                       | T Form N            |                  |                       |                |
| e-Registration                          |                                    | 8                                | T Form O            |                  |                       |                |
| e-Returns                               |                                    | Sub                              | T FUm N1            |                  |                       |                |
| e-Returns for Unregistered Dealers      |                                    | B                                | Tax Form I          | me               |                       |                |
| e-Payment                               |                                    |                                  | nity tax t official |                  |                       |                |
| eCST Forms Request                      |                                    |                                  |                     |                  |                       |                |
| e-Declaration                           |                                    |                                  |                     |                  |                       |                |
| Verify Turnover Declaration Certificate |                                    |                                  |                     |                  |                       |                |
| Works Contractor Form S                 |                                    |                                  |                     |                  |                       |                |
| TDS Certificate(Form T)                 |                                    |                                  |                     |                  |                       |                |
| General                                 |                                    |                                  |                     |                  |                       |                |
| Dealer Search                           |                                    |                                  |                     |                  |                       |                |
| S Commodity Search & Tax Rates          |                                    |                                  |                     |                  |                       |                |
| S List of LTU Dealers                   |                                    |                                  |                     |                  |                       |                |
| S List of Cancelled Dealers             |                                    |                                  |                     |                  |                       |                |
| S List of Dealers Selected for Audit    |                                    |                                  |                     |                  |                       |                |
| S List of Appeal Orders                 |                                    |                                  |                     |                  |                       |                |
| S List of Hearing Notice Details        |                                    |                                  |                     |                  |                       |                |
| Know Your Correct TIN                   |                                    |                                  |                     |                  |                       |                |
| Know Your Circle                        |                                    |                                  |                     |                  |                       |                |
| N Know Your C& ( CM& (VAT Practitioner  |                                    |                                  |                     |                  |                       |                |

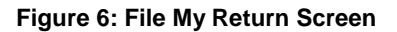

2. After Submit, **BT FORM O** page will open; User will enter all details on the Form.

|                                         | Building Nan      | ne*             | Tr                |                  |        | Shop / Office N | umber*          | 98764532 | 265                |  |  |
|-----------------------------------------|-------------------|-----------------|-------------------|------------------|--------|-----------------|-----------------|----------|--------------------|--|--|
| ealer Services: e-cTax                  | Street / Road     | *               | Rtyr              |                  | =      | Village / Town  | City*           | Rt       |                    |  |  |
| e-Registration                          | Circle *          | 5               | GUM               | DY (C)           |        | PIN*            |                 | 856755   |                    |  |  |
| a.Raturne                               | Dishist           |                 | Vinual            | . (0)            |        |                 |                 | 000100   |                    |  |  |
| e-Returns for Unregistered Deplers      | District          |                 | Virudi            | lunagar          |        |                 |                 |          |                    |  |  |
| e-Payment                               | 4.Meeting*        |                 |                   |                  |        | Fghgfh          |                 |          |                    |  |  |
| eCST Forms Request                      | 5.Betting Type*   |                 |                   |                  |        | Betting at Gui  | indy (25%) 🔻    |          |                    |  |  |
| e-Declaration                           | 6.Day*            | 6.Day* 56       |                   |                  |        |                 |                 |          |                    |  |  |
| Verify Turnover Declaration Certificate | 7.Date*           | 7.Date"         |                   |                  |        |                 |                 |          |                    |  |  |
| Works Contractor Form S                 |                   |                 |                   |                  |        |                 |                 |          |                    |  |  |
| TDS Certificate(Form T)                 | Part B : Daily C  | ollection Abstr | act               |                  | -      |                 | 1               |          |                    |  |  |
|                                         | Race*             |                 |                   |                  |        |                 |                 | _        |                    |  |  |
| General                                 | Gross Win Taki    | ngs*            |                   |                  |        | 0.0             | 00              |          |                    |  |  |
| Dealer Search                           | Place Win Takin   | igs*            |                   |                  |        | 0.00            |                 |          |                    |  |  |
| Commodity Search & Tax Rates            | Total Win Takin   | gs*             |                   |                  |        | 0.00            |                 |          |                    |  |  |
| List of LTU Dealers                     | -                 |                 |                   |                  | Add    | Clear           |                 |          |                    |  |  |
| List of Cancelled Dealers               | Colle             | Delete          | 11-116-           | Dese             | Course | Min Tablana     | Dises West Tabl | 1010     | Tetel Mile Teblese |  |  |
| List of Dealers Selected for Audit      | SENO.             | Delete          | Modify            | касе             | Gross  | win Takings     | Place win Taki  | ings     | Total win Takings  |  |  |
| List of Appeal Orders                   | 1                 | Delete          | Modify            | 546              |        | 65.00           | 560.00          |          | 625.00             |  |  |
| List of Hearing Notice Details          |                   |                 |                   |                  |        |                 |                 |          |                    |  |  |
| Know Your Correct TIN                   | Total Win Takin   | gs*             |                   |                  |        |                 | 625.0           | 00       |                    |  |  |
| Know Your Circle                        | Amount of Tax (   | Inter-Venue Bet | tting (20%)/ Bett | ing at Guindy (; | 25%))* |                 | 156.2           | 25       |                    |  |  |
| Know Your CA / CWA / VAT Practitioner   | Surcharge @ 5     | % of amount of  | Tax*              |                  |        |                 | 7.8             | 81       |                    |  |  |
|                                         | Total Tax Labial  | ity *           | 2005              |                  |        |                 | 164 (           | 100      |                    |  |  |
| nline Forms                             | I Vial Tax Labiai | цу              |                   |                  |        |                 | 104.0           | 00       |                    |  |  |

Figure 7: File My Return Screen

Tata Consultancy Services

3. Return is submitted successfully and Acknowledgement receipt is generated.

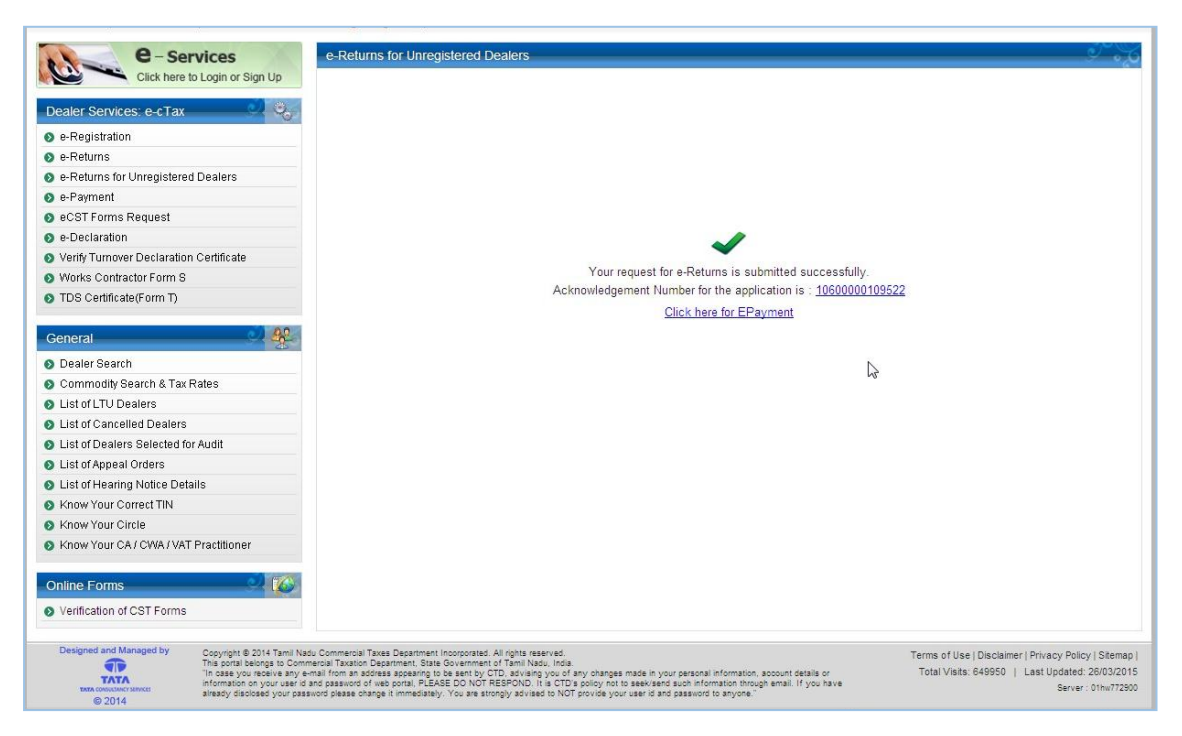

Figure 8: File My Return Screen

#### 2.3 BT Form N1

1. Select **BT FORM N1** from given list of forms.

| C      | Gove            | <b>ercial Taxe</b><br>rnment of | <b>s Departme</b><br>Tamil Nad | nt<br>u  |                             |                    |                                                                                                    |       |                |            | f <u>&gt;</u> ( | Skip to     | Content  | Site Ar     | dmin<br>н 🔍 |
|--------|-----------------|---------------------------------|--------------------------------|----------|-----------------------------|--------------------|----------------------------------------------------------------------------------------------------|-------|----------------|------------|-----------------|-------------|----------|-------------|-------------|
| Home   | About Us        | GST Corner                      | Acts & Rules                   | Forms    | G.O.s & Communications      | Tenders & Auctions | Citizen Co                                                                                                    | omer  | Consumer Co    | omer (     | Contact Us      | Media       | Help     |             |             |
| e-Retu | ns for Unregi   | stered Dealers /                |                                |          |                             |                    |                                                                                                    |       |                |            | A அ             | I A         | Z A      | AA 属        |             |
|        |                 |                                 |                                |          |                             |                    |                                                                                                    |       | NEW            | List to Ba | inks availabl   | e for e-Pay | ment and | d e-Challan | NEW         |
| 00     |                 | Comico                          |                                | e Detur  | ns for Unregistered Dealers |                    |                                                                                                    |       |                |            |                 |             |          | Ĩ           | ~~~~        |
| G      |                 | Click here to Login             | or Sian Up                     | Cirtetui | no tor onregistered beaters |                    |                                                                                                    |       |                |            |                 |             |          |             | 0,0         |
|        |                 | short noro to cogin             | or orgin op                    | Field    | marked with * are man       | datory             |                                                                                                    | _     |                | _          |                 |             |          |             |             |
| Deal   | er Services:    | e-cTax                          | <u></u>                        |          |                             |                    | Form : *                                                                                                    | BTF   | orm N 👻        |            |                 |             |          |             |             |
| 6 e-l  | Registration    |                                 |                                |          |                             |                    | lane of the second second second second second second second second second second second second second second s | BIFO  | orm N<br>orm O |            |                 |             |          |             |             |
| 🗿 e-l  | Returns         |                                 |                                |          |                             |                    | Su                                                                                                    | BT Fo | orm N1         |            |                 |             |          |             |             |
| o e-i  | Returns for Ur  | registered Deale                | rs                             |          |                             |                    |                                                                                                    | BT Fo | Tay For Please | select Fo  | rm Name         |             |          |             |             |
| 🛛 e-l  | Payment         |                                 |                                |          |                             |                    |                                                                                                    | Linuy |                |            |                 |             |          |             |             |
| 🔊 eC   | ST Forms Re     | quest                           |                                |          |                             |                    |                                                                                                    |       |                |            |                 |             |          |             |             |
| 📀 e-l  | Declaration     |                                 |                                |          |                             |                    |                                                                                                    |       |                |            |                 |             |          |             |             |
| O Ve   | rify Turnover D | Declaration Certifi             | cate                           |          |                             |                    |                                                                                                    |       |                |            |                 |             |          |             |             |
| 0 W    | orks Contracto  | or Form S                       |                                |          |                             |                    |                                                                                                    |       |                |            |                 |             |          |             |             |
| O TO   | S Certificate(  | Form T)                         |                                |          |                             |                    |                                                                                                    |       |                |            |                 |             |          |             |             |
| Gen    | eral            |                                 | <u></u>                        |          |                             |                    |                                                                                                    |       |                |            |                 |             |          |             |             |
| O De   | aler Search     |                                 |                                |          |                             |                    |                                                                                                    |       |                |            |                 |             |          |             |             |
| O 00   | mmodity Sea     | rch & Tax Rates                 |                                |          |                             |                    |                                                                                                    |       |                |            |                 |             |          |             |             |
| 🗿 Lis  | st of LTU Deal  | ers                             |                                |          |                             |                    |                                                                                                    |       |                |            |                 |             |          |             |             |
| 🗿 Lis  | st of Cancelle  | d Dealers                       |                                |          |                             |                    |                                                                                                    |       |                |            |                 |             |          |             |             |
| O Lis  | st of Dealers S | Selected for Audit              |                                |          |                             |                    |                                                                                                    |       |                |            |                 |             |          |             |             |
| O Lis  | st of Appeal O  | rders                           |                                |          |                             |                    |                                                                                                    |       |                |            |                 |             |          |             |             |
| O Lis  | st of Hearing N | lotice Details                  |                                |          |                             |                    |                                                                                                    |       |                |            |                 |             |          |             |             |
| 🛛 Kr   | low Your Corr   | ect TIN                         |                                |          |                             |                    |                                                                                                    |       |                |            |                 |             |          |             |             |
| 🛛 Kr   | low Your Circl  | e                               |                                |          |                             |                    |                                                                                                    |       |                |            |                 |             |          |             |             |
| 🛛 Kn   | iow Your CA /   | CWA / VAT Practiti              | oner                           |          |                             |                    |                                                                                                    |       |                |            |                 |             |          |             |             |

Figure 9: File My Return Screen

2. After Submit, **BT FORM N1** page will open; User will enter all details on the Form.

| returns for Unregistered Dealers /    |                 |                 |                | NEW Listte Par        | ake susilable for a Poyment | A 의 💌                  | et of DSC(Diai | A A A       |
|---------------------------------------|-----------------|-----------------|----------------|-----------------------|-----------------------------|------------------------|----------------|-------------|
|                                       | _               |                 |                | NEW LIST ID Dai       | ns available for e-r ayment |                        | St 01 DSC(Digi | iai olynaiu |
| e - Services                          | e-Returns for L | Inregistered    | Dealers        |                       |                             |                        |                |             |
| Click here to Login or Sign Up        | Door/Plot       | No Old          |                |                       | Door / Plot No New*         | 45                     |                |             |
|                                       | Building Na     | ame*            | 5              | Swagat                | Shop / Office Number        | * 987654234            | 5              | 1           |
|                                       | Street / Ror    | ad*             | 5              | Swagat Road           | Village / Town / City *     | Rawat                  |                |             |
| e-Registration                        | Circle *        |                 | 1              | JTHAGAL (SOUTH) (C -  | PIN*                        | 856755                 |                | 1           |
| e-Returns                             | Dietrict*       |                 |                | /irudhunagar -        |                             |                        |                | _           |
| e-Returns for Unregistered Dealers    | District        |                 |                | virdununagar +        |                             |                        |                |             |
| e-Payment                             | 4.Meeting*      |                 |                |                       | Retyui                      |                        |                |             |
| a Declaration                         | 5.Betting Type  | *               |                |                       | Betting at Ootacam          | und (20%) 🔻            |                |             |
| e-Declaration                         | 6.Day*          |                 |                |                       | 67                          |                        |                |             |
| Worke Contractor Form 9               | 7.Date*         |                 |                |                       | 16/06/2015                  | Ĩ                      |                |             |
| TDS Certificate/Form T)               | Dent Dullans    | Mine Details    |                |                       |                             |                        |                |             |
| TD3 Celuicale(r offici)               | Part B : Horse  | 3 Wise Details  | 6              |                       | <b>a</b>                    |                        |                |             |
| eneral de Ag                          | Horse Name*     |                 |                | Swagat Home           |                             |                        |                |             |
|                                       | Name of the B   | acker or ticket |                |                       |                             |                        |                |             |
| Dealer Search                         | Amount stake    | d by the Book-  | Maker*         |                       |                             |                        |                |             |
| Commodity Search & Lax Rates          | Amount stake    | d by the Backe  | er whether for | win or place*         |                             |                        |                |             |
| List of LTU Dealers                   | Running total   | of (a)*         |                |                       |                             |                        |                |             |
| List of Cancelled Dealers             | Running total   | of (b)*         |                |                       |                             |                        |                |             |
| List of Dealers Selected for Audit    |                 |                 |                |                       |                             |                        |                | 3           |
| List of Appeal Orders                 |                 |                 |                | Add                   | Clear                       |                        |                |             |
| List of Hearing Notice Details        |                 |                 |                |                       |                             | Amount staked by the   |                | Running     |
| Know Your Correct TIN                 | Sr No.          | Delete          | Modify         | Name of the Backer of | Amount staked by the        | Backer whether for wir | Running        | total of    |
| Know Your Circle                      |                 |                 |                | ticket number         | Book-Maker                  | or place               | total of (a)   | (b)         |
| Know Your CA / CWA / VAT Practitioner |                 |                 |                |                       |                             | or press               |                | ()          |
|                                       | 1               | Delete          | Modify         | SWAGAT HOME PLACE     | 100.00                      | 23.00                  | 100.00         | 23.00       |
| nline Forms                           |                 |                 |                |                       |                             |                        |                |             |
| Verification of CST Forms             | Amount of Tot   | al Takings *    |                |                       |                             | 123.00                 |                |             |

Figure 10: File My Return Screen

3. Return is submitted successfully and Acknowledgement receipt is generated.

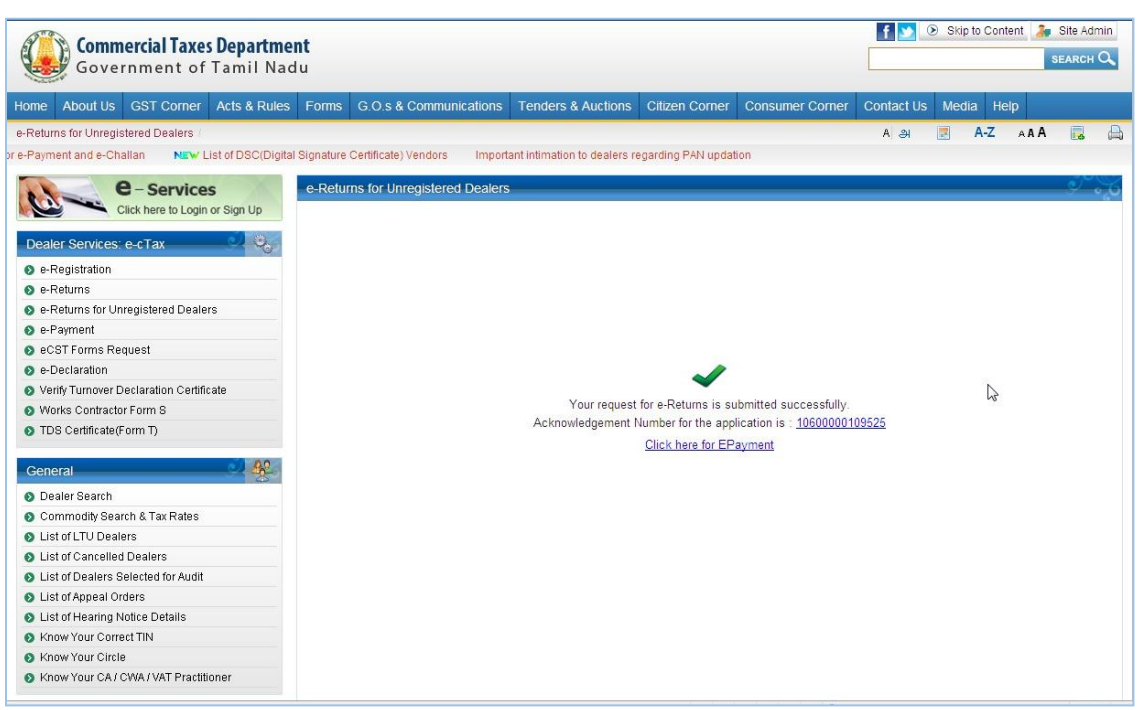

Figure 11: File My Return Screen

#### 2.4 BT Form O1 Returns

1. Select **BT FORM O1** from given list of forms.

| <b>Commercial Taxes Depa</b><br>Government of Tamil | <b>rtment</b><br>Nadu |                             |                    |               |                      | f 💟            | Skip to Cor      | itent 🛵 S  | 3ite Admin<br>EARCH 🔍 |
|-----------------------------------------------------|-----------------------|-----------------------------|--------------------|---------------|----------------------|----------------|------------------|------------|-----------------------|
| Home About Us GST Corner Acts &                     | Rules Forms           | G.O.s & Communications      | Tenders & Auctions | Citizen Corne | r Consumer Corne     | r Contact Us   | Media H          | elp        |                       |
| e-Returns for Unregistered Dealers /                |                       |                             |                    |               |                      | A அ            | 🗷 A-Z            | AAA        |                       |
|                                                     |                       |                             |                    |               |                      | NEW List to Ba | inks available i | or e-Payme | nt and e-Chall        |
| e-Services                                          | e-Retur               | ns for Unregistered Dealers |                    |               |                      |                |                  |            | <u> </u>              |
| Click here to Login or Sign U                       | p Field               | marked with * are man       | datory             |               |                      |                |                  |            |                       |
| Dealer Services: e-cTax                             | 2                     |                             |                    | Form : * B    | T Form N 🔹           |                |                  |            |                       |
| e-Registration                                      |                       |                             |                    | 87            | T Form N<br>T Form O |                |                  |            |                       |
| o e-Returns                                         |                       |                             |                    | Sub B         | T Form N1            |                |                  |            |                       |
| e-Returns for Unregistered Dealers                  |                       |                             |                    | B             | T Form O1            |                |                  |            |                       |
| e-Payment                                           |                       |                             |                    |               | Please sel           | ect Form Name  |                  |            |                       |
| eCST Forms Request                                  |                       |                             |                    |               |                      |                |                  |            |                       |
| e-Declaration                                       |                       |                             |                    |               |                      |                |                  |            |                       |
| Verify Turnover Declaration Certificate             |                       |                             |                    |               |                      |                |                  |            |                       |
| Works Contractor Form S                             |                       |                             |                    |               |                      |                |                  |            |                       |
| TDS Certificate(Form T)                             |                       |                             |                    |               |                      |                |                  |            |                       |
| General                                             | <u>8</u>              |                             |                    |               |                      |                |                  |            |                       |
| Dealer Search                                       |                       |                             |                    |               |                      |                |                  |            |                       |
| O Commodity Search & Tax Rates                      |                       |                             |                    |               |                      |                |                  |            |                       |
| S List of LTU Dealers                               |                       |                             |                    |               |                      |                |                  |            |                       |
| List of Cancelled Dealers                           |                       |                             |                    |               |                      |                |                  |            |                       |
| S List of Dealers Selected for Audit                |                       |                             |                    |               |                      |                |                  |            |                       |
| S List of Appeal Orders                             |                       |                             |                    |               |                      |                |                  |            |                       |
| List of Hearing Notice Details                      |                       |                             |                    |               |                      |                |                  |            |                       |
| Know Your Correct TIN                               |                       |                             |                    |               |                      |                |                  |            |                       |
| Know Your Circle                                    |                       |                             |                    |               |                      |                |                  |            |                       |
| Know Your CA / CWA / VAT Practitioner               |                       |                             |                    |               |                      |                |                  |            |                       |

Figure 12: File My Return Screen

2. After Submit, **BT FORM O1** page will open; User will enter all details on the Form.

| Home     | About Us        | GST Corner         | Acts & Rules          | Forms                                                                           | G.O.s 8      | & Communication     | s Ten      | ters & Auctions | Citizen Corner | Consumer Corner       | Contact Us | Media | Help   |        |      |     |
|----------|-----------------|--------------------|-----------------------|---------------------------------------------------------------------------------|--------------|---------------------|------------|-----------------|----------------|-----------------------|------------|-------|--------|--------|------|-----|
| e-Returr | ns for Unregis  | stered Dealers     |                       |                                                                                 |              |                     |            |                 |                |                       | A அ        | I A   | A-Z    | AAA    |      | 6   |
|          |                 |                    |                       |                                                                                 |              |                     |            |                 |                |                       |            |       |        |        |      |     |
| C.C.     |                 | Comico             |                       | o Dotur                                                                         | ne for Ur    | predictored Deale   | <b>1</b> 9 |                 |                |                       |            |       |        |        | Ĩ    | 4   |
| 13       |                 | - Service          | or Sign Lin           |                                                                                 | 115 101 01   |                     | 15         |                 |                |                       |            |       |        |        | - 11 | 6.0 |
|          |                 | AICK HELE TO LOGIN | or Sight op           | Do                                                                              | or / Plot N  | o Old               |            |                 | Door           | Plot No New*          | 45         |       |        | 7      |      | ^   |
| Deale    | r Services:     | e-cTax             | Q                     | Bu                                                                              | ilding Nar   | ne*                 | Gohi       | Place           | Shop           | / Office Number*      | 998786     | 476   |        | Ŧ      |      |     |
| o e-R    | egistration     |                    |                       | Str                                                                             | eet / Road   | 1*                  | Agor       | a Road          | Village        | e / Town / City *     | Agora C    | itv   |        | Ŧ      |      |     |
| o e-R    | eturns          |                    |                       | Cir                                                                             | cla *        |                     | итн        |                 | - PINI*        | er rown ony           | 856757     | ny    |        | =      |      |     |
| 0 e-R    | eturns for Ur   | registered Deale   | rs                    |                                                                                 |              |                     | Vall       | A0A(00011)(c    |                |                       | 050757     |       |        |        |      |     |
| o e-P    | ayment          |                    |                       | Dis                                                                             | strict*      |                     | Vell       | ore             | •              |                       |            |       |        |        |      |     |
| o eCs    | ST Forms Re     | quest              |                       | 4.Mee                                                                           | ting*        |                     |            |                 | Ghyu           |                       |            |       |        |        |      |     |
| 📀 e-D    | eclaration      |                    |                       | 5.Bett                                                                          | ing Type*    |                     |            |                 | Bettir         | ng at Ootacamund (20% | b) 🔻       |       |        |        |      |     |
| O Ver    | ify Turnover D  | eclaration Certifi | cate                  | 6.Day*                                                                          |              |                     |            |                 |                |                       |            |       |        |        |      |     |
| 🔊 Wo     | rks Contracto   | r Form S           |                       | 7.Date* 15/06/2015                                                              |              |                     |            |                 |                |                       |            |       |        |        |      |     |
| O TDS    | 3 Certificate(F | Form T)            |                       |                                                                                 |              |                     |            |                 |                |                       |            |       |        |        |      |     |
|          |                 |                    |                       | Part                                                                            | B : Daily C  | ollection Abstract  |            |                 |                |                       | 1          |       |        |        | _    |     |
| Gene     | ral             |                    |                       | Race                                                                            |              |                     |            |                 |                |                       |            |       |        |        |      |     |
| Dea      | aler Search     |                    |                       | Gross                                                                           | Win Taki     | ngs*                |            |                 |                |                       |            |       |        |        |      | =   |
| O Cor    | nmodity Sea     | rch & Tax Rates    |                       | Place                                                                           | Win Takir    | ngs*                |            |                 |                |                       |            |       |        |        |      |     |
| List     | of LTU Deal     | ers                |                       | Total                                                                           | Win Takin    | gs*                 |            |                 |                |                       |            |       |        |        |      |     |
| List     | ofCancelled     | l Dealers          |                       |                                                                                 |              |                     |            |                 | Add C          | lear                  |            |       |        |        |      |     |
| List     | of Dealers S    | elected for Audit  |                       |                                                                                 |              | -                   |            |                 |                |                       |            | -     |        |        |      |     |
| S List   | of Appeal Or    | ders               |                       | -                                                                               | sr No.       | Delete              | Modify     | Race            | Gross Win Tak  | ings Place Wi         | n Lakings  | lotal | Win I  | akings |      |     |
| S List   | of Hearing N    | lotice Details     |                       |                                                                                 | 1            | Delete              | Modify     | Rtryyuu         | 67.00          | 567                   | 0.00       |       | 5737.0 | 0      |      |     |
| 🔊 Kno    | w Your Corre    | ect TIN            |                       |                                                                                 |              |                     |            |                 |                |                       |            |       |        |        |      |     |
| Kno      | w Your Circle   | e                  |                       | Total Win Takings* 5737.00                                                      |              |                     |            |                 |                |                       |            |       |        |        |      |     |
| Kno      | w Your CA /     | CWA / VAT Practit  | ioner                 | Amount of Tax (Inter-Venue Betting (20%)/ Betting at Optacamund (20%))* 1147 40 |              |                     |            |                 |                |                       |            |       |        |        |      |     |
|          |                 | _                  | and the second second | Surch                                                                           | arna @ 59    | % of amount of Tax  |            |                 |                |                       | 67.37      |       |        |        |      |     |
| Onlin    | e Forms         |                    |                       | Tatal                                                                           | Tay Lobial   | te a announe or rax |            |                 |                |                       | 1204.77    |       |        |        |      |     |
| 🔊 Ver    | ification of CS | ST Forms           |                       | Liotai                                                                          | I AX L'ADIAI | inty a              |            |                 |                |                       | 1204.11    |       |        |        |      | -   |

Figure 13: File My Return Screen

3. Return is submitted successfully and Acknowledgement receipt is generated.

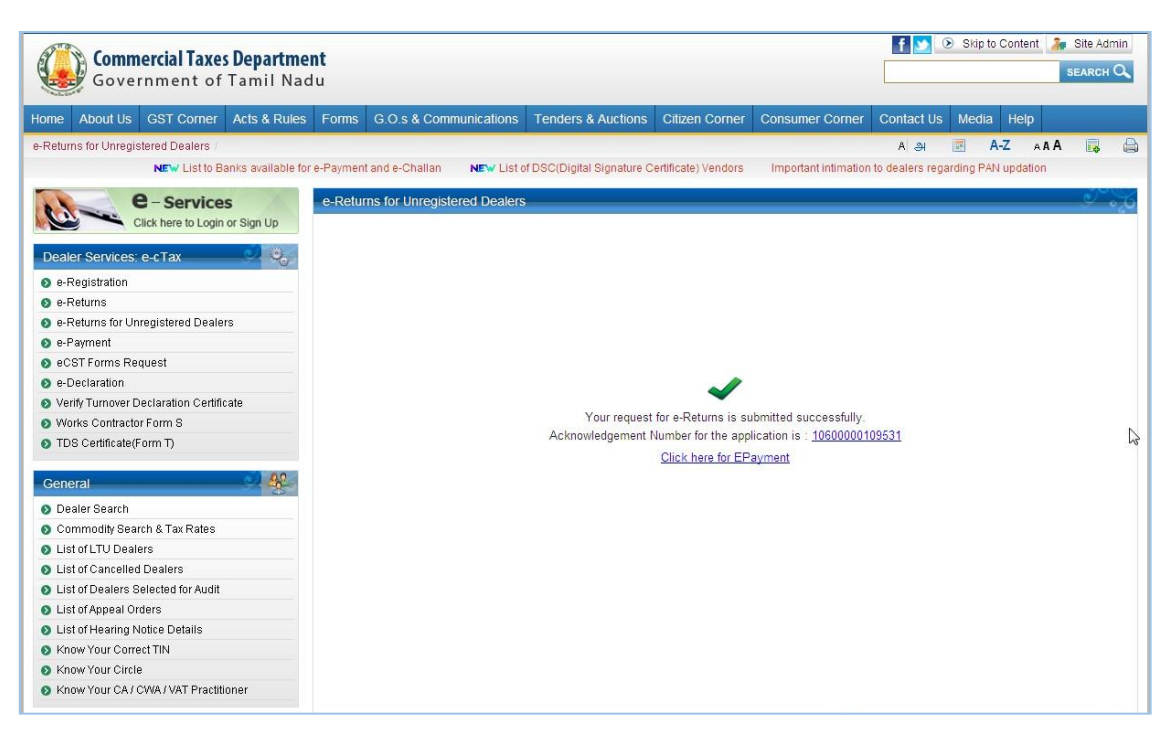

Figure 14: File My Return Screen

### 2.5 Entry Tax Form 1 Returns (Unregistered user)

1. Select Entry Tax Form I from given list of forms.

| <b>Commercial Taxes</b><br>Government of T | <b>Departmer</b><br>Famil Nad | n <b>t</b><br>u |                             |                    |             |         |                 |            | f 💌             | Ski | p to Conte | ent 🛵<br>s | Site Adm<br>EARCH ( | in<br>A |
|--------------------------------------------|-------------------------------|-----------------|-----------------------------|--------------------|-------------|---------|-----------------|------------|-----------------|-----|------------|------------|---------------------|---------|
| Home About Us GST Corner                   | Acts & Rules                  | Forms           | G.O.s & Communications      | Tenders & Auctions | Citizen Cor | mer     | Consumer (      | Corner     | Contact Us      | Me  | dia Hel    | p          |                     |         |
| e-Returns for Unregistered Dealers /       |                               |                 |                             |                    |             |         |                 |            | A अ             |     | A-Z        | AAA        |                     |         |
|                                            |                               |                 |                             |                    | NEW Listt   | o Banks | s available for | e-Payme    | ent and e-Chall | lan | NEW Lit    | st of DSC( | Digital S           | ignatu  |
| A-Services                                 |                               | e-Retur         | ns for Unregistered Dealers |                    |             |         |                 |            |                 |     |            |            | 00                  | -6      |
| Click here to Login o                      | r Sign Up                     |                 |                             |                    |             |         |                 |            |                 |     |            |            |                     | 1       |
|                                            |                               | Field           | marked with * are man       | latory             |             |         |                 | _          |                 |     |            |            |                     |         |
| Dealer Services: e-cTax                    |                               |                 |                             |                    | Form : *    | BIFO    | orm N           | -          |                 |     |            |            |                     |         |
| e-Registration                             |                               |                 |                             |                    |             | BTFO    | orm N<br>orm O  |            |                 |     |            |            |                     |         |
| e-Returns                                  |                               |                 |                             |                    | Sut         | BT Fo   | orm N1          |            |                 |     |            |            |                     |         |
| e-Returns for Unregistered Dealers         | 1                             |                 |                             |                    |             | BIFO    | Tax Form L      |            |                 |     |            |            |                     |         |
| o e-Payment                                |                               |                 |                             |                    |             | Linu    | las las         |            | Cours Mana      |     |            |            |                     |         |
| 🗿 eCST Forms Request                       |                               |                 |                             |                    |             |         | Plea            | ise select | Form Name       |     |            |            |                     |         |
| e-Declaration                              |                               |                 |                             |                    |             |         |                 |            |                 |     |            |            |                     |         |
| Verify Turnover Declaration Certification  | ite                           |                 |                             |                    |             |         |                 |            |                 |     |            |            |                     |         |
| Works Contractor Form S                    |                               |                 |                             |                    |             |         |                 |            |                 |     |            |            |                     |         |
| TDS Certificate(Form T)                    |                               |                 |                             |                    |             |         |                 |            |                 |     |            |            |                     |         |
| General                                    | <u> </u>                      |                 |                             |                    |             |         |                 |            |                 |     |            |            |                     |         |
| Dealer Search                              |                               |                 |                             |                    |             |         |                 |            |                 |     |            |            |                     |         |
| Ocmmodity Search & Tax Rates               |                               |                 |                             |                    |             |         |                 |            |                 |     |            |            |                     |         |
| List of LTU Dealers                        |                               |                 |                             |                    |             |         |                 |            |                 |     |            |            |                     |         |
| List of Cancelled Dealers                  |                               |                 |                             |                    |             |         |                 |            |                 |     |            |            |                     |         |
| List of Dealers Selected for Audit         |                               |                 |                             |                    |             |         |                 |            |                 |     |            |            |                     |         |
| List of Appeal Orders                      |                               |                 |                             |                    |             |         |                 |            |                 |     |            |            |                     |         |
| List of Hearing Notice Details             |                               |                 |                             |                    |             |         |                 |            |                 |     |            |            |                     |         |
| Know Your Correct TIN                      |                               |                 |                             |                    |             |         |                 |            |                 |     |            |            |                     |         |
| Know Your Circle                           |                               |                 |                             |                    |             |         |                 |            |                 |     |            |            |                     |         |
| S Know Your CA / CWA / VAT Practitio       | ner                           |                 |                             |                    |             |         |                 |            |                 |     |            |            |                     |         |

#### Figure 15: File My Return Screen

2. After selecting Entry Tax Form I for Unregistered dealer, this Screen will display to user to fill the data .

| Commercial Taxes Departme               | nt                           |                   |                |                             | f 💟 🛞 Skip to Cor  | ntent 🐊 Site Admin |
|-----------------------------------------|------------------------------|-------------------|----------------|-----------------------------|--------------------|--------------------|
| Government of Tamil Nac                 | lu                           |                   |                |                             |                    | SEARCH Q           |
| Home About Us GST Corner Acts & Rules   | Forms G.O.s & Communi        | cations Tenders 8 | Auctions Citiz | en Corner Consumer Corner   | Contact Us Media H | elp                |
| e-Returns for Unregistered Dealers /    |                              |                   |                |                             | A ୬ 🗷 A-Z          | AAA 📑 🖨            |
|                                         |                              |                   |                |                             |                    | NEW List to Banks  |
| A Comvisor                              | e Deturns for Unregistered   | Dealers           |                |                             |                    |                    |
| Click here to Login or Sign Up          | C-Returns for Onregistered   | Dealers           |                |                             |                    |                    |
|                                         |                              |                   | Entry Tax Form | n I for UnRegistered Dealer |                    |                    |
| Dealer Services: e-cTax                 | TIN (if any)                 |                   |                |                             |                    |                    |
| e-Registration                          | Name of the Importer*        | HARDIK KORA       | r 🛛            |                             |                    |                    |
| e-Returns                               | Address                      |                   |                |                             |                    |                    |
| e-Returns for Unregistered Dealers      | Door / Plot No Old           |                   |                | Door / Plot No New*         | 45                 |                    |
| e-Payment                               | Building Name*               | KORAT PL          | ACE            | Shop / Office Number*       | 9876789678         |                    |
| eCST Forms Request                      | Street (Road*                | AGORA R           | DAD            | Village / Town / City *     | AGORA CITY         |                    |
| e-Declaration                           | Dictrict                     | Tigupour          |                | PIN*                        | 856575             |                    |
| Verify Turnover Declaration Certificate | District                     |                   | 05 0040        | 1.04                        | 030313             |                    |
| Works Contractor Form S                 | Circle *                     | N.S.C. BU         | SE RUAD V      |                             |                    |                    |
| TDS Certificate(Form T)                 | Type of Vehicle*             | normal            |                | Model*                      | s1                 |                    |
|                                         | Chassis No.*                 | 34                |                | Purchase Value*             |                    | 678                |
| General                                 | Tax Rate (in %):*            | 12.5              | <b>•</b>       | Tax Payable:*               |                    | 84.75              |
| Ø Dealer Search                         | Total Amount Pavable *       |                   | 84.            | 75                          |                    |                    |
| Ocmmodity Search & Tax Rates            | Please enter result for even | ransianit         |                |                             | G                  |                    |
| S List of LTU Dealers                   |                              | 1+1 =             | ? 2            |                             |                    |                    |
| O List of Cancelled Dealers             | -                            |                   |                |                             |                    |                    |
| S List of Dealers Selected for Audit    |                              |                   | SL             | ubmit Back                  |                    | 6                  |
| S List of Appeal Orders                 |                              |                   |                |                             |                    |                    |
| List of Hearing Notice Details          |                              |                   |                |                             |                    |                    |
| Know Your Correct TIN                   |                              |                   |                |                             |                    |                    |
| S Know Your Circle                      |                              |                   |                |                             |                    |                    |
| Know Your CA / CWA / VAT Practitioner   |                              |                   |                |                             |                    |                    |

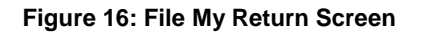

3. After entering data in the fields and Clicking on the **Submit** button Acknowledgement Number will generated

| Commercial Taxes Departme<br>Government of Tamil Nac | <b>nt</b><br>Iu                    |                    |                                         |                                          | f 🔛          | Skip to Cor | ntent 🍶  | Site Admin    |
|------------------------------------------------------|------------------------------------|--------------------|-----------------------------------------|------------------------------------------|--------------|-------------|----------|---------------|
| Home About Us GST Corner Acts & Rules                | Forms G.O.s & Communications       | Tenders & Auctions | Citizen Corner                          | Consumer Corner                          | Contact Us   | Media H     | elp      |               |
| e-Returns for Unregistered Dealers                   |                                    |                    |                                         |                                          | A अ          | A-Z         | AAA      |               |
|                                                      |                                    |                    | NEW List                                | to Banks available for e                 | -Payment and | e-Challan   | NEW List | of DSC(Digita |
| Click here to Login or Sign Up                       | e-Returns for Unregistered Dealers |                    |                                         |                                          |              |             |          | <u> </u>      |
| Dealer Services: e-cTax                              |                                    |                    |                                         |                                          |              |             |          |               |
| e-Registration                                       |                                    |                    |                                         |                                          |              |             |          |               |
| e-Returns                                            |                                    |                    |                                         |                                          |              |             |          |               |
| e-Returns for Unregistered Dealers                   |                                    |                    |                                         |                                          |              |             |          |               |
| e-Payment                                            |                                    |                    |                                         |                                          |              |             |          |               |
| eCST Forms Request                                   |                                    |                    |                                         |                                          |              |             |          |               |
| o e-Declaration                                      |                                    |                    |                                         |                                          |              |             |          |               |
| Verify Turnover Declaration Certificate              |                                    |                    |                                         |                                          |              |             |          |               |
| Works Contractor Form S                              |                                    | Your request       | for e-Returns is su                     | bmitted successfully.                    |              | N.          |          |               |
| TDS Certificate(Form T)                              |                                    | Acknowledgement N  | lumber for the app<br>Click here for EP | lication is : <u>101000001</u><br>avment | 09534        | J.          |          |               |
| General A                                            |                                    |                    |                                         |                                          |              |             |          |               |
| S Dealer Search                                      |                                    |                    |                                         |                                          |              |             |          |               |
| S Commodity Search & Tax Rates                       |                                    |                    |                                         |                                          |              |             |          |               |
| List of LTU Dealers                                  |                                    |                    |                                         |                                          |              |             |          |               |
| S List of Cancelled Dealers                          |                                    |                    |                                         |                                          |              |             |          |               |
| S List of Dealers Selected for Audit                 |                                    |                    |                                         |                                          |              |             |          |               |
| S List of Appeal Orders                              |                                    |                    |                                         |                                          |              |             |          |               |
| S List of Hearing Notice Details                     |                                    |                    |                                         |                                          |              |             |          |               |
| S Know Your Correct TIN                              |                                    |                    |                                         |                                          |              |             |          |               |
| Know Your Circle                                     |                                    |                    |                                         |                                          |              |             |          |               |
| Now Your CA ( CMA (VAT Practitioner                  |                                    |                    |                                         |                                          |              |             |          |               |

Figure 17: File My Return Screen

.4.Click Acknowledgement Number to generate Acknowledgement Receipt.

|   |                                                       | Q.                      |                     |    |
|---|-------------------------------------------------------|-------------------------|---------------------|----|
|   |                                                       | Acknowledgement Receipt | for Filing e-Return |    |
| ٧ | Ve hereby acknowledge the receipt of Entry Tax Form I |                         |                     |    |
| ſ |                                                       | Basic Detail            | S                   |    |
|   | Acknowledgement No :                                  |                         | 10100000109534      |    |
|   | Date and Time of Acknowledgement :                    |                         | 17/06/2015          |    |
|   | Legal Name :                                          |                         | HARDIK KORAT        |    |
|   | Return Period From                                    |                         | 17/06/2015          |    |
|   | Return Period To                                      |                         | 17/06/2015          | R. |
|   |                                                       | Details of Ret          | um                  |    |
|   | Total Tax Payable in (Rs.)                            |                         | 84.75               |    |
| 3 |                                                       |                         |                     |    |

Figure 18: Acknowledgement Receipt Screen